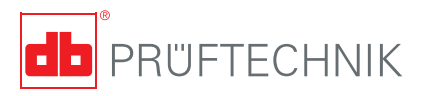

# **VIBXPERT® EX**

# **Short instructions**

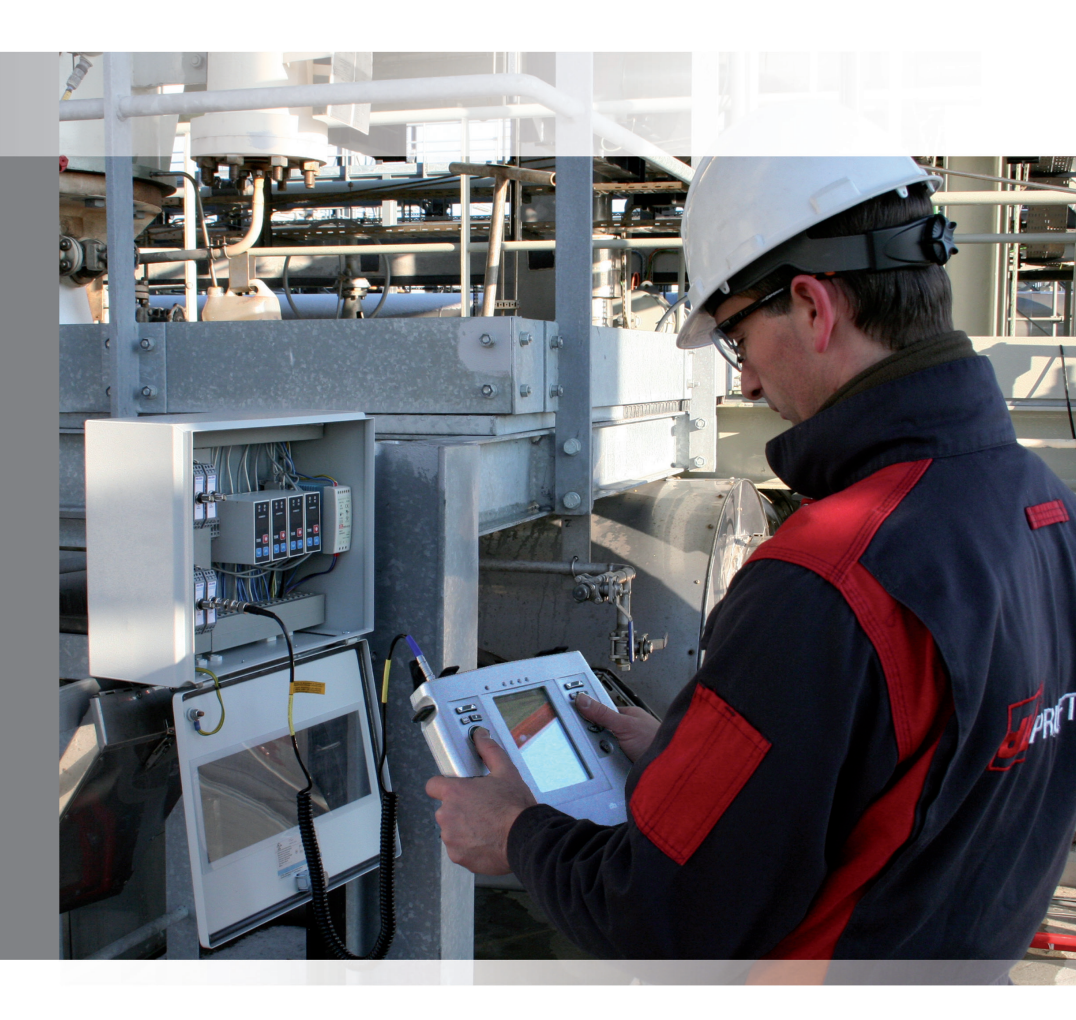

# **VIBXPERT**<sup>®</sup> EX FFT data collector and signal analyzer with intrinsic safety

Short instructions

# CE

Version 2.3x Edition January 2017 LIT 53.101.EN

#### LEGAL NOTES

#### Copyright

Both this manual and the product it describes are copyrighted. All rights belong to the publisher. The manual may not be copied, reproduced, translated or made accessible to a third party in any form, neither in its entirety nor as an excerpt.

#### Disclaimer

No liability may be claimed against the publisher regarding the product described in this manual. The publisher assumes no liability for accuracy of the manual contents. Furthermore, under no circumstances may the publisher be held liable for direct or indirect damage of any kind resulting from use of the product or the manual, even if the publisher has expressly indicated the potential for occurrence of such damage. The publisher assumes no liability for any product defects. This warranty and liability limitation applies to all distributors and sales partners as well.

#### Trademarks

The trademarks mentioned in this manual are generally noted as such and are the property of their owners. Lack of such designation does not imply, however, that names are not protected by trademark laws.

© PRÜFTECHNIK, all rights reserved

# Contents

| Contents<br>About this manual                                                                                                    |             |
|----------------------------------------------------------------------------------------------------|-------------|
| Safety notes<br>Conformity<br>Interface parameters for VIBXPERT EX                                                                                                    | 4<br>4<br>5 |
| Description<br>Overview<br>Keyboard<br>LED display<br>Power supply<br>Connection to the PC                                                                                                    |             |
| Operation<br>Basic operating functions<br>Examples for typical operation procedures<br>Off-route measurement ('Multimode')<br>Route measurement<br>Measuring with a machine template<br>Measuring a route with VIBCODE |             |

# About this manual

This short instruction manual is intended to provide a handy day-today reference for the most important functions of the instrument and basic program operation procedures.

For truly complete information, however, the full-length operating manual (VIB9.805.G) contains detailed explanations of all functional features as well as considerable background information on condition monitoring.

The operation of the optional 'Balancing' module is described in the 'Balancing' operating manual (VIB 9.806.G).

Both documents are stored as a PDF file on the supplied storage medium.

# **Safety notes**

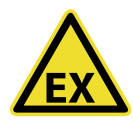

## The following applies in **potentially explosive environments**:

- For vibration measurements, you may only use
  - > LineDrive transducers of the VIB 6.1xx DEX model series
  - > VIBCODE transducers (VIB 8.660 HEX)
- Under no circumstances may you take measurements with the following sensors:
  - > TIPTECTOR hand-held probe,
  - > LineDrive transducers of the VIB 6.1xx EX model series
  - > LineDrive transducers of the VIB 6.1xx REX model series.
- The connection cable for extra-low signal current (VIB 5.434) and extra-low signal voltage (VIB 5.433) may not be used with VIBX-PERT EX.
- Under no circumstances should you recharge the battery.
- Under no circumstances should you use the VIBXPERT case (VIB 5.329 X).
- The protective film must be removed from the display.

#### How to deal with rechargeable batteries

- Charge the battery only outside the EX area.
- Do not send devices with defective battery by air freight.
- Defective batteries may only be replaced by authorized PRÜFTECHNIK personnel.

Also observe the safety notes in the operating manual.

## Conformity

The product complies with the relevant European directives. The declaration of conformity is available as a PDF and may be down-loaded from the PRÜFTECHNIK homepage at:

www.pruftechnik.com/ downloads/certificate-overview/ce-certificate-overview.html

# Interface parameters for VIBXPERT EX

# Analog output circuit

In type of protection intrinsic safety  $\mathsf{E}\mathsf{x}$  ib IIC, only suitable for the connection to devices intended for this

The sensors of the VIB 6.1\*\*\*DEX model series can also be connected to this interface. The sensors of the VIB 6.1\*\*\*EX model series should <u>not</u> be connected to this interface.

# Temperature sensor circuit

In type of protection intrinsic safety Ex ib IIC, only suitable for the connection to NiCr-Ni-thermocouple

| $U_0 = 6V$  | $C_o = 40 \mu F$ |
|-------------|------------------|
| $I_0 = 6mA$ | $L_0 = 0.8H$     |
| $P_0 = 8mW$ |                  |

# Digital output circuit

in type of protection intrinsic safety Ex ib IIC only suitable for the connection to devices intended for this

| $U_0 = 12V$             | C <sub>o</sub> = 1,41µF |
|-------------------------|-------------------------|
| I <sub>o</sub> = 188mA  | $L_0 = 0.8 \text{mH}$   |
| $P_{0} = 600 \text{mW}$ |                         |

# LAN/USB circuit

Do not use this interface in an explosive environment! Only devices with  $\rm V_m$  < 6V or the communication adapter for VIBXPERT EX (order no. VIB 5.330 UNV) may be connected for data transmission purposes.

# **Battery load circuit**

Do not use this interface in an explosive environment! To charge the batteries, use charger VIB 5.322-INT only!

# Description

#### **Overview**

#### 1

**Keyboard:** suitable for right-hand-/ left-hand operation. The keys and the joystick can be comfortably operated with the thumb.

## 2

**Light sensor** controls key board illumination.

## 3

LEDs indicate:

- Alarm condition
- Measurement error
- Battery charge status.

#### 4

**Display** - large, backlit, high-contrast.

#### 5

**Channel A / B** measure analog sensor signals.

#### 6

**Temperature** - interface for thermo couple type K

#### $\bigcirc$

#### Digital input / analog output for:

- Trigger / RPM sensor
- Data transfer via RS 232
- Headphone / Oscilloscope
- Stroboscope control

## 8

#### Charging socket

#### 9

#### Communication/ printer

Connect PC / printer via universal communication adapter VIB 5.330-UNV.

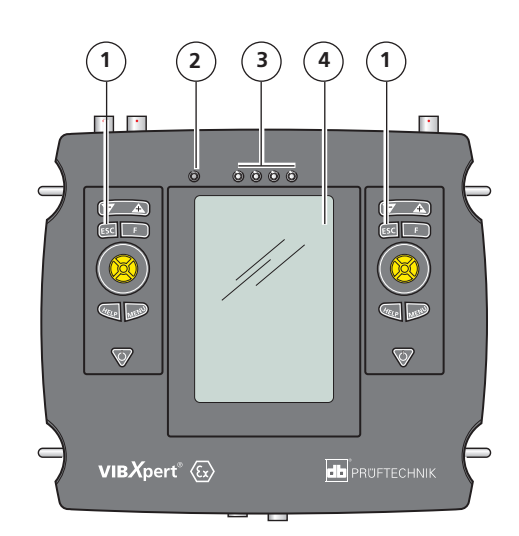

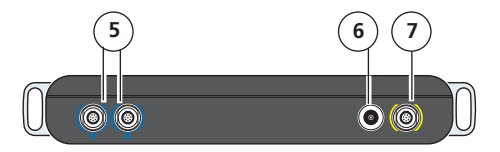

Top view

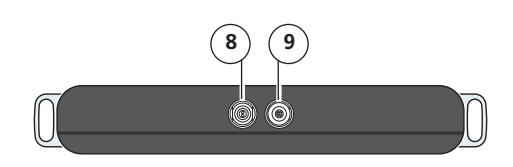

Bottom view

# Keyboard

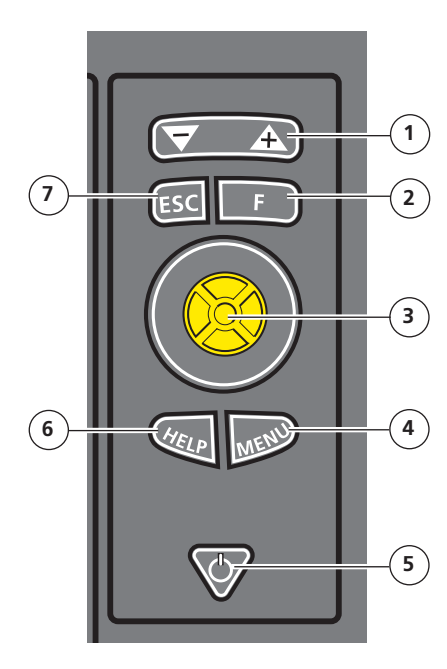

# 1

## Rocker key +/- :

- Zoom for X axis
- Change tab

# 2

**F** key: special functions such as tab, fast menu, search,...

# 3

- Joystick:
- Navigation
- ENTER

# 4

# MENU key:

- Menu functions (context-sensitive)

## 5

## On/Off key:

- Switch on
- Switch off
- Restart ('Reset')

## 6

#### HELP key:

- Help page

## 1

## ESC key:

- Cancel
- Return
- Switch off
- (in the start screen)

# LED display

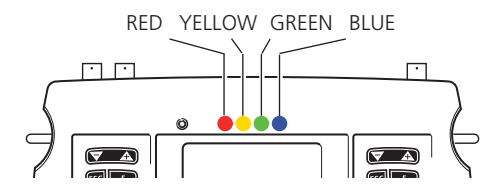

## Status and alarm indication

| LED      | RED 🛑                             | YELLOW 😑           | GREEN 🔵           | BLUE                    |
|----------|-----------------------------------|--------------------|-------------------|-------------------------|
| constant | Alarm                             | Warning            | Prewarning        | Meas. OK                |
| flashing | Signal overload,<br>Battery empty | Signal<br>unstable | Trigger<br>signal | Battery<br>almost empty |

Flashing LEDs have the higher priority.

Examples:

Signal overloads and exceeds the alarm level => RED flashes. Signal unstable and exceeds the alarm level => YELLOW flashes.

# Battery status during charging

| LED      | RED 🔴 | YELLOW 😑            | GREEN ●         | BLUE |
|----------|-------|---------------------|-----------------|------|
| constant | Error | Battery<br>charging | Battery<br>full |      |

## **Power supply**

The rechargeable battery is permanently installed in the housing and can be charged using the VIBXPERT EX charger (VIB 5.322-INT). The residual charge of the battery is displayed in the battery icon.

|                   |                    |                     | Battery        | / icon                 |
|-------------------|--------------------|---------------------|----------------|------------------------|
| [ <b>100%</b> ]   | Battery full       |                     |                |                        |
|                   |                    | Bumptest 1- Σ[12]/2 |                | 100%                   |
| <mark>50</mark> % | Battery half empty | Kanal A             | Haupt 13.50 Hz | 0.256 m/s <sup>2</sup> |
|                   |                    | 0-P<br>[m/s²]       |                |                        |

Charge the battery only outside the EX area. Permissible charging temperature: 0°C to 50°C.

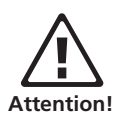

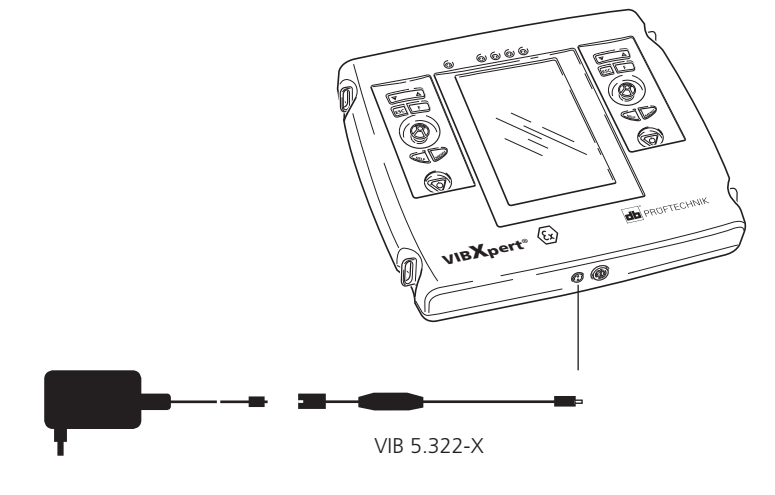

VIB 5.322-INT

VIBXPERT EX charger (VIB 5.322-INT) = Standard charger (ALI 50.651) + connection adapter (VIB 5.322-X)

# **Connection to the PC**

A PC or Laptop must be connected to VIBXPERT EX via the universal communication adapter (VIB 5.330 UNV).

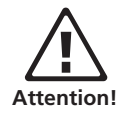

Do not use the adapter in a potentially explosive environment!

# Direct connection to the PC / laptop

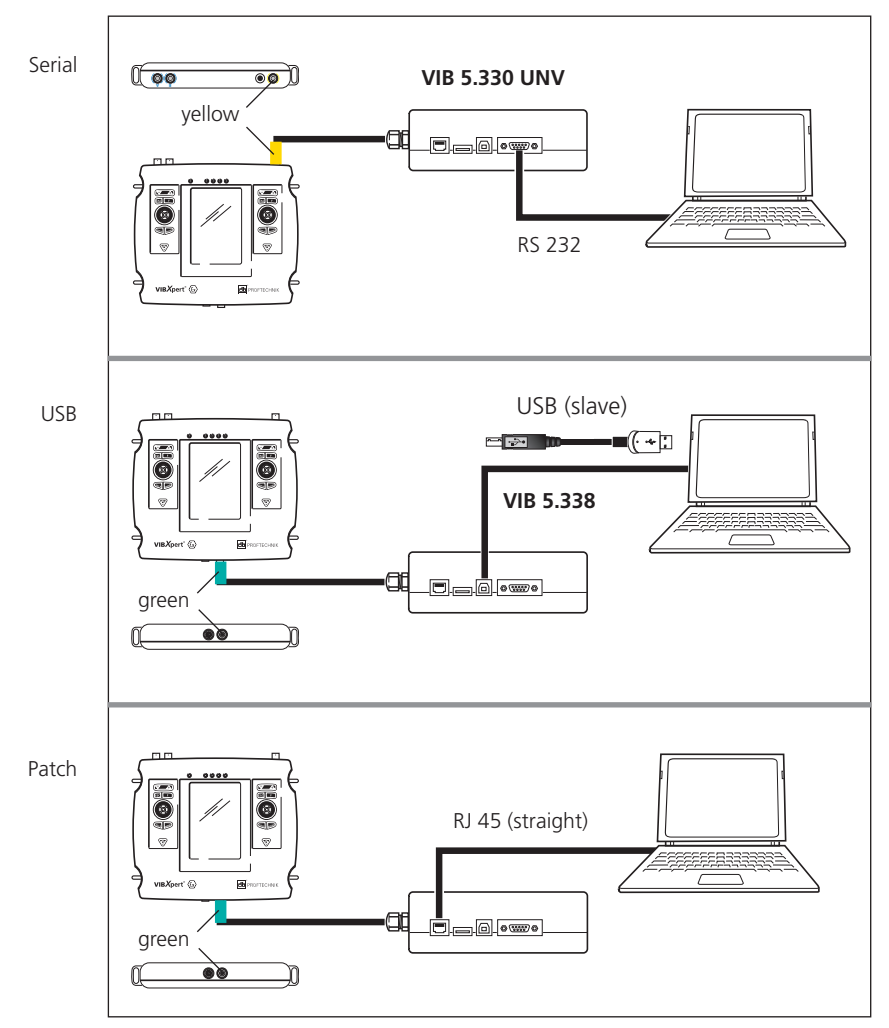

# Connecting the PC / laptop via a network

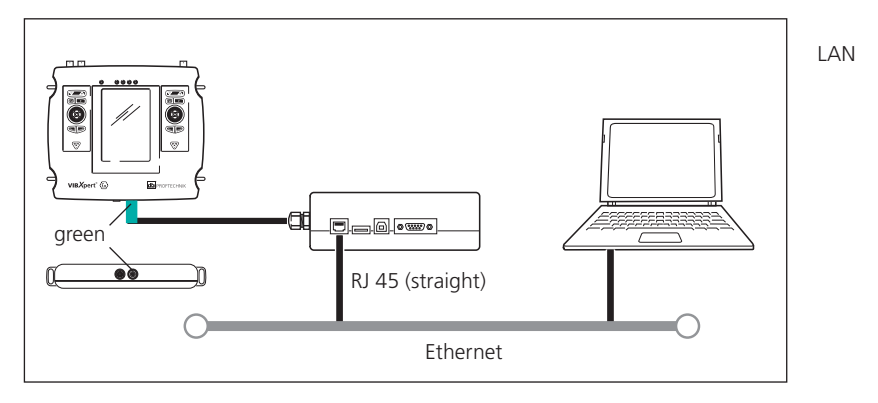

# Operation

# **Basic operating functions**

| • | Switching on, switching off, resetting VIBXPERT. | <ul> <li>Switching on:</li> <li>Hold the key down for 2 seconds.</li> <li>The start screen appears after approx. 30 seconds.</li> </ul> |
|---|--------------------------------------------------|----------------------------------------------------------------------------------------------------|
|   |                                                  | <ul> <li>Switching off:</li> <li>Hold the key down for 2 seconds.</li> <li>Confirm the query to switch off with 'YES'.</li> </ul>       |
|   |                                                  | Resetting:                                                                                                    |
|   |                                                  | <ul> <li>Hold the key down for 5 seconds<br/>until the device switches off and<br/>restarts.</li> </ul>                                 |
|   |                                                  |                                                                                                    |

| <b>€</b> | Navigation:<br>Move the cursor in the screen<br>and select an element. | <ul> <li>The joystick can be shifted in<br/>vertical or horizontal direction<br/>respectively.</li> </ul> |
|----------|------------------------------------------------------------------------|----------------------------------------------------------------------------------------------------|
|----------|------------------------------------------------------------------------|----------------------------------------------------------------------------------------------------|

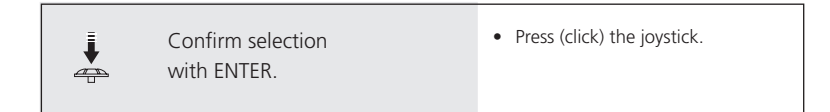

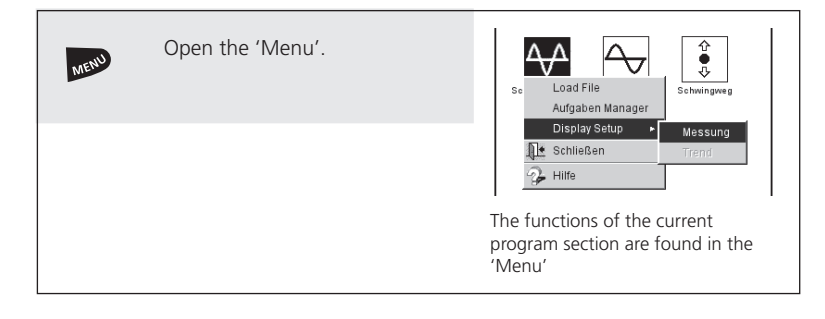

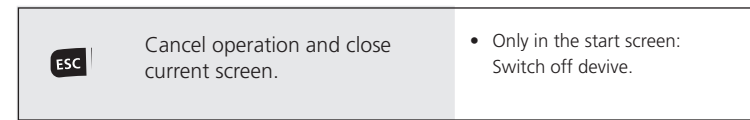

# **Examples for typical operation procedures**

Example 1: How to change the setting in a field

| Select the respective field. | Aufgabe<br>user V<br>-Messkanal<br>& Kanal A C Kanal B |
|------------------------------|--------------------------------------------------------|
|                              | Black frame                                            |

| ↓ | Confirm with ENTER. | Aufgabe<br>user T<br>Messkanal<br>OKanal A C Kanal B |
|---|---------------------|------------------------------------------------------|
|   |                     | Grey frame (edit mode)                               |

| <b>الچَ</b> | Select new setting. | Aufgabe<br>user             |
|-------------|---------------------|-----------------------------|
|             |                     | Selection has dotted frame. |

| ₽ | Confirm with ENTER. | Aufgabe<br>user<br>- Messkanal<br>C Kanal A<br>© Kanal B                       |
|---|---------------------|--------------------------------------------------------------------------------|
|   |                     | The Edit mode is closed. The cursor can be moved over the entire screen again. |

**Example 2: How to navigate in a tree view** (Route, File manager,...)

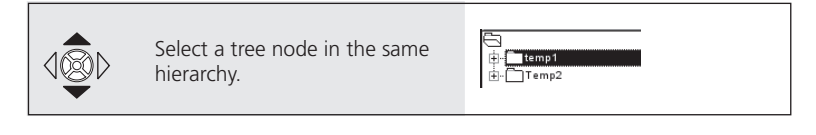

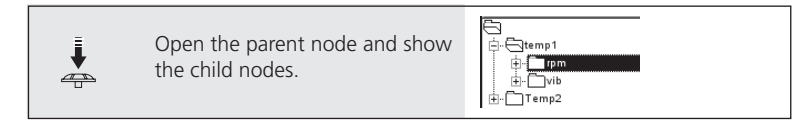

Example 3: How to enter numbers (Time, Date, IP address,...)

|  | Select the respective field. | 11:03:29<br>HH:mm:ss ▼ |
|--|------------------------------|------------------------|
|--|------------------------------|------------------------|

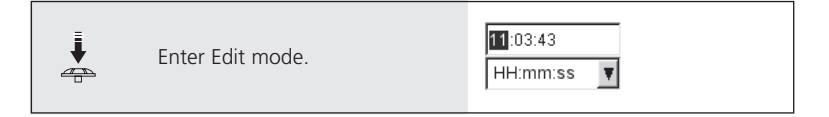

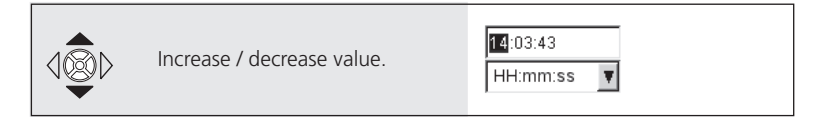

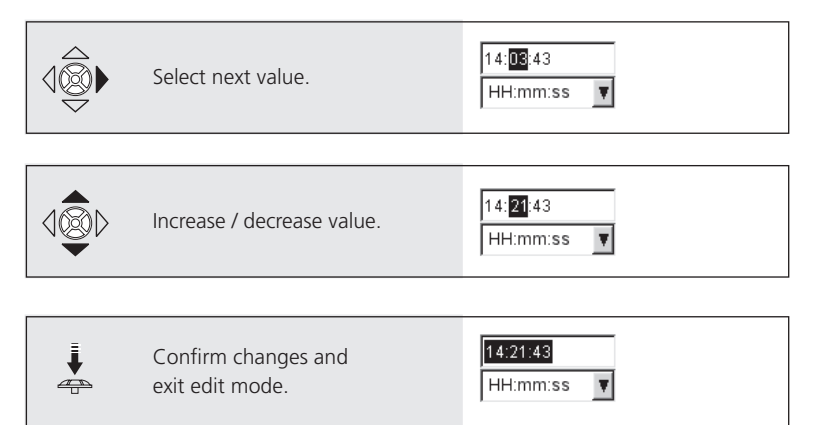

VIBXPERT EX - Short instructions - 01.2017

#### **Example 4: How to enter a text** (name, comment, ...)

| <b>الْقَ ا</b>   | Select the respective character. | <ul> <li>Changing character table -&gt; 0.1</li> <li>Deleting text -&gt; 0.2</li> <li>Special characters (, + / ) are not allowed in a file name</li> </ul> |          |   |   |        |              |          |        |
|------------------|----------------------------------|----------------------------------------------------------------------------------------------------|----------|---|---|--------|--------------|----------|--------|
|                  |                                  |                                                                                                    |          |   |   |        |              |          |        |
|                  |                                  |                                                                                                    | iser     |   |   |        | -            |          |        |
|                  |                                  |                                                                                                    | A        | в | с |        | E            | F        |        |
|                  |                                  |                                                                                                    | <u>с</u> | н |   | J      | ĸ            |          |        |
|                  |                                  |                                                                                                    | s        | т |   | r<br>V | w            | x        |        |
|                  |                                  | ╟                                                                                                    | Y        | z | 0 | 1      | 2            | 3        |        |
|                  |                                  |                                                                                                    | 4        | 5 | 6 | 7      | 8            | 9        |        |
|                  |                                  |                                                                                                    |          | , |   |        | <del>,</del> | -        |        |
|                  |                                  |                                                                                                    |          |   |   | В      | ackspa       | ice 'key | '<br>/ |
| Į.               | Confirm selection, and enter the |                                                                                                    |          |   |   | í      |              |          |        |
| ~ <del>~~~</del> | next character.                  |                                                                                                    | G        | н | 1 | J      | к            | L        |        |
|                  |                                  | _                                                                                                    |          |   |   |        |              |          |        |
| MENU             | Finally save the text.           |                                                                                                    |          |   |   |        |              |          |        |
|                  |                                  |                                                                                                    |          |   |   |        |              |          |        |

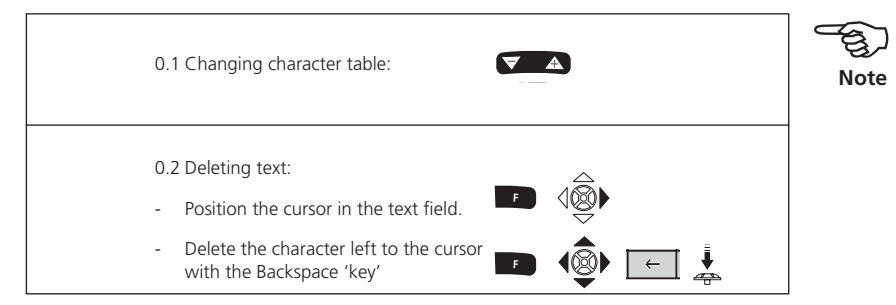

# **Off-route measurement ('Multimode')**

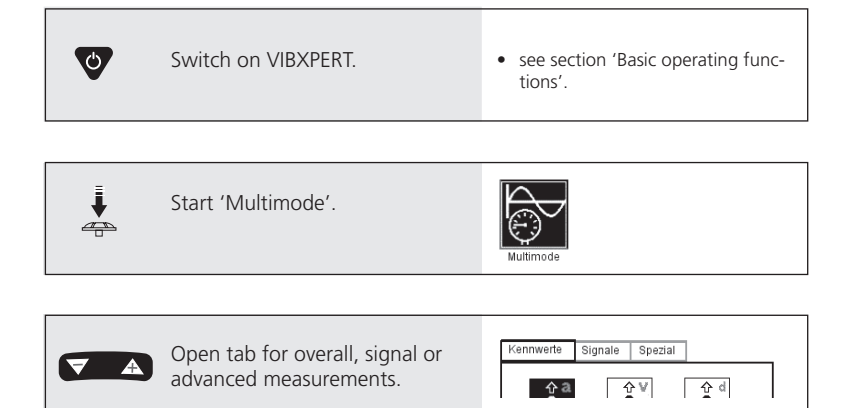

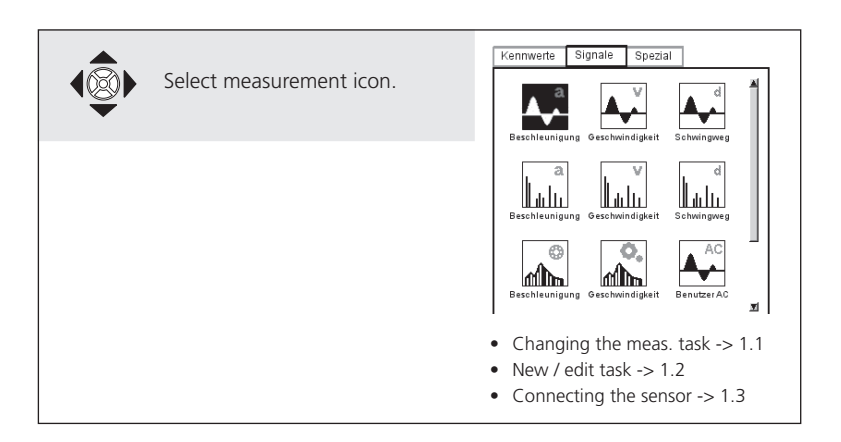

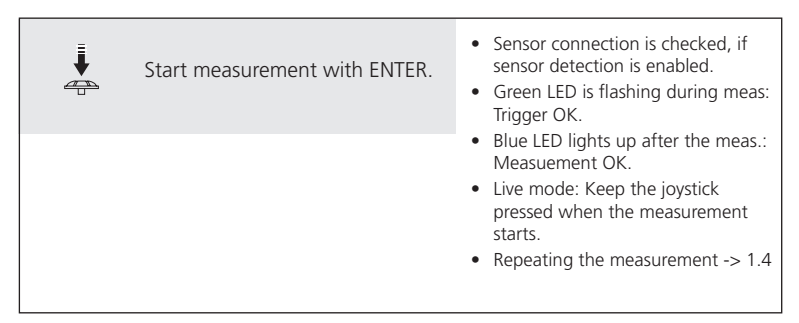

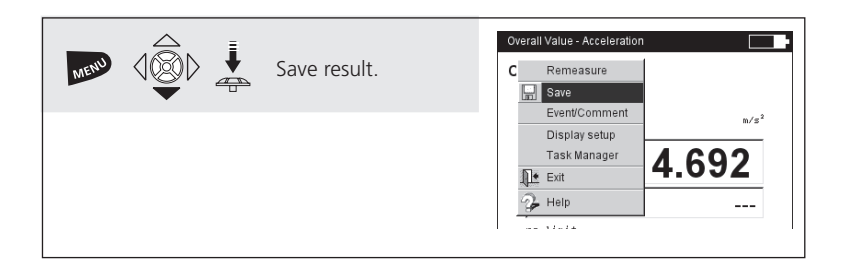

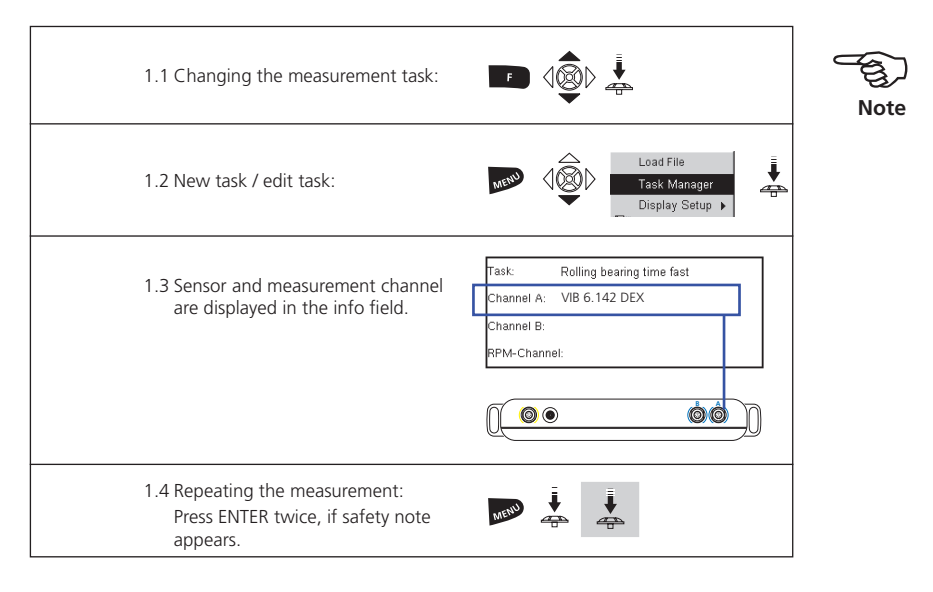

## **Route measurement**

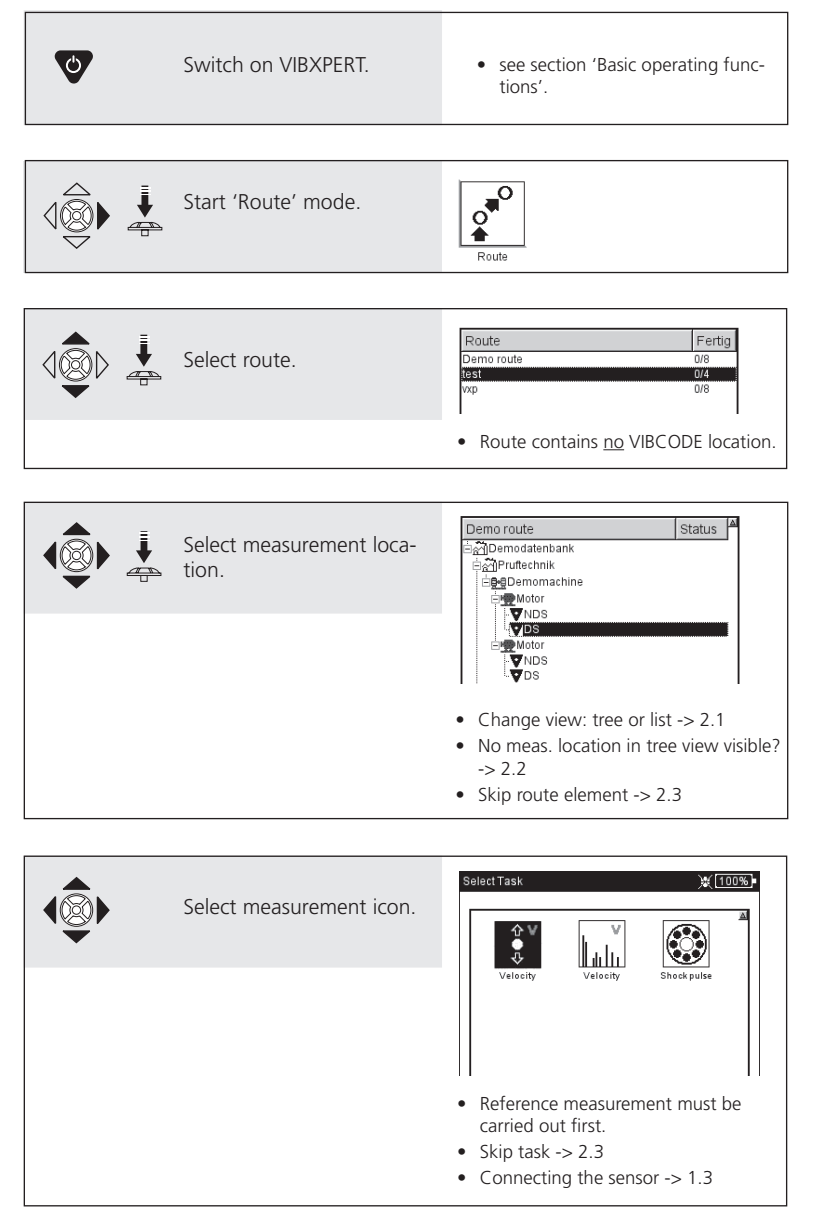

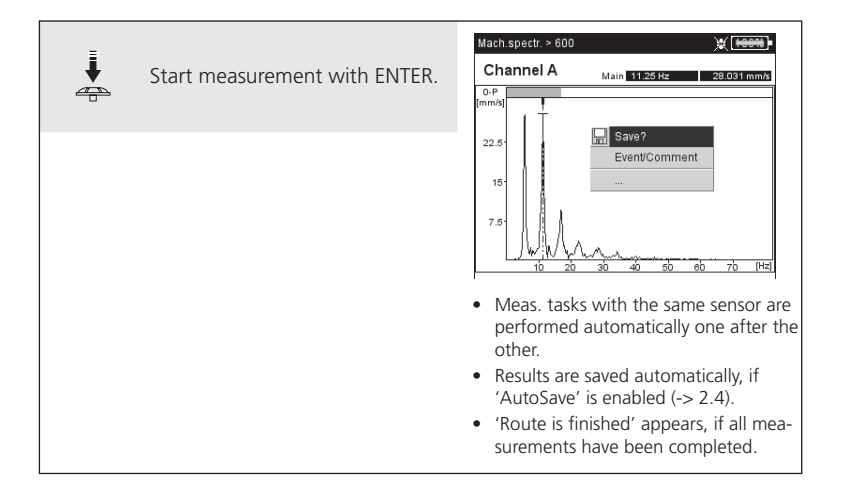

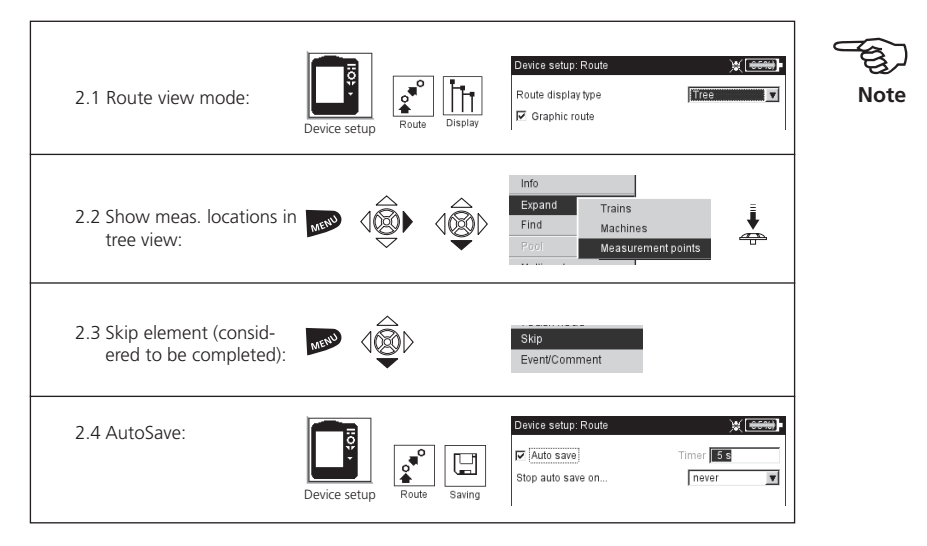

# Measuring with a machine template

| ♥ | Switch on VIBXPERT.                                         | • see section 'Basic operating func-<br>tions'.                                                                                                    |
|---|-------------------------------------------------------------|----------------------------------------------------------------------------------------------------|
|   | Start 'Machine template' mode.                              | M. template                                                                                                    |
|   | Select machine template.                                    | Select machine template     Image: Constraint of the second second |
|   | Click on 'Details' and enter<br>the necessary machine data. | Select machine template                                                                                                    |
|   | Save machine description.                                   | ACME Inc                                                                                                    |

MT 1234

Nummer

Details

|   | Select measurement location.  | EgeDemomachine<br>EgeDemomachine<br>Fy Nos<br>EgeMotor<br>EgeMotor<br>EgeNos<br>L♥DS<br>DS      |
|---|-------------------------------|-------------------------------------------------------------------------------------------------|
|   |                               | A machine template is set up like a route and resembles a route in opera-<br>tion and workflow. |
|   |                               |                                                                                                 |
|   | Select measurement icon.      | <ul><li>see section 'Route'.</li><li>Connecting the sensor -&gt; 1.3</li></ul>                  |
|   |                               |                                                                                                 |
| ↓ | Start measurement with ENTER. | • see section 'Route'.                                                                          |

# Measuring a route with VIBCODE

| Ø | Switch on VIBXPERT.                                                       | • see section 'Basic operating func-<br>tions'.                                                                                                    |
|---|---------------------------------------------------------------------------|----------------------------------------------------------------------------------------------------|
|   |                                                                           |                                                                                                    |
|   | Start 'Route' mode.                                                       | Route                                                                                                    |
|   |                                                                           |                                                                                                    |
|   | Select route.                                                             | Route     Fertig       Demo route     0/8       tait     0/4       wp     0/8                                                                                                    |
|   |                                                                           |                                                                                                    |
|   | Connect the VIBCODE<br>transducer to the VIBCODE<br>measurement location. |                                                                                                    |
|   |                                                                           |                                                                                                    |
|   |                                                                           |                                                                                                    |
|   |                                                                           | <ul> <li>Measurements start automatically, if<br/>the location is found in the route.</li> <li>If the meas. location is in the VIB-<br/>CODE pool:<br/>First measurement starts automati-<br/>cally, all other measurements must<br/>be triggered manually with the<br/>joystick.</li> </ul> |

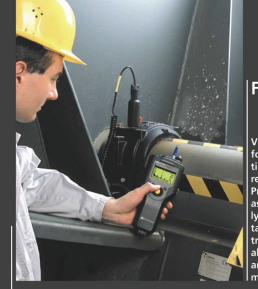

#### Faithful companion

VIBSCANNERF is the ideal partner for your daily measuring and inspec tion rounds. Integrated transducers record all important machine signal Process parameters can be supplied as analog signals or entered manua ly. A checklist of visual inspection tracing faults. FFT and balancing is also indiude. Graphic user guidance and intuitive joystick navigation make operating childs Jav.

VIBSCANNER<sup>®</sup> – Machine evaluation, data collection & balancing

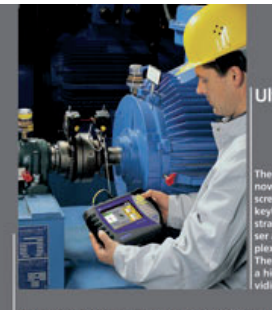

#### Ultra-modern

The third generation of ROTALIGN\* now benefits from a backlit color screen and alphanumeric backlit keyboard. Its comprehensive and straightforward features makes laer alignment of even the most con glex applications simple to perform the ROTALION\* Ultra computer has a high performance processor, provision fast data procession,

ROTALIGN® Ultra – The ultimate alignment system

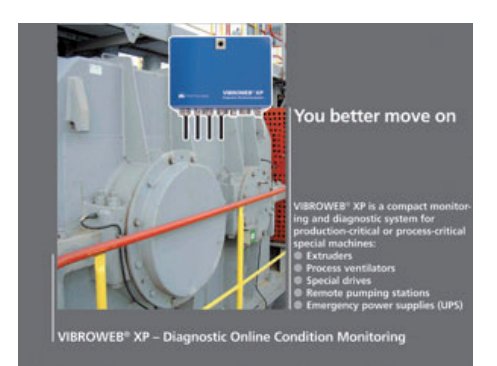

Printed in Germany LIT 53.101.EN.01.2017

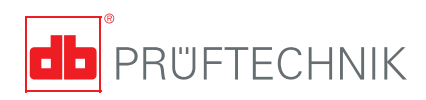

PRÜFTECHNIK 85737 Ismaning, Germany info@pruftechnik.com www.pruftechnik.com

Productive Maintenance Technology